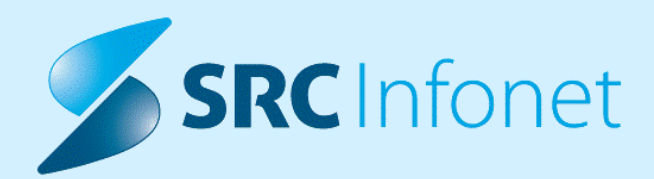

# NOVA VERZIJA PROGRAMA BIRPIS21

# NAVODILA ZA UPORABNIKE

16.01.01.0141

25.04.2023

© 2023 SRC Infonet d.o.o.

www.infonet.si

# **KAZALO VSEBINE**

| 1.1      | DOPOLNITVE PO REGULATIVI 4                                                                    |
|----------|-----------------------------------------------------------------------------------------------|
| 1.1.1    | DOPOLNITVE PO REGULATIVI - OKROŽNICE4                                                         |
| 1.1.2    | ŠTEVILO ODPUSTNIH DNI ZA SPP GRUPER (AKT_111533)                                              |
| 1.1.2.1  | Nastavitve Akt_111533                                                                         |
| 1.1.3    | PROBLEM PONOVNE HOSPITALIZACIJE - RAZLAGA + DODATNA KONTROLA<br>(NAP_28936)                   |
| 1.1.3.1  | Nastavitve Nap_28936 12                                                                       |
| 1.2      | DOPOLNITVE V PROGRAMU13                                                                       |
| 1.2.1    | RAZLOG ZAKLJUČKA BREZ ODSTRANITVE (AKT_110385)13                                              |
| 1.2.1.1  | Nastavitev Akt_110385 16                                                                      |
| 1.2.2    | MODUL ZN: MANJŠI POPRAVKI IN DOPOLNITVE (AKT_110385)                                          |
| 1.2.3    | MOŽNOST NAROČANJA DODATNEGA LAB NAROČILA GLEDE NA STATUS<br>PRVOTNEGA NAROČILA (AKT_111524)20 |
| 1.2.3.1  | Nastavitve Akt_111524 21                                                                      |
| 1.2.4    | STATUS NUJNO V PREGLEDU DELOVNE LISTE NAROČIL V ENOTO (NAP_32727) 21                          |
| 1.2.5    | PRENOS NAROČENIH PREISKAV NA DODATNO LAB NAROČILO (AKT_111525) 22                             |
| 1.2.5.1  | Nastavitve_Akt_111525 22                                                                      |
| 1.2.6    | NADZORNA PLOŠČA: IZZIVI PRI PRIKAZU NA TVJU - VELIKOST IKON<br>(NAP_32736)                    |
| 1.2.7    | KATALOG ZDRAVNIKOV PRI VNAŠANJU LEČEČEGA/DEŽUREGA ZDRAVNIKA<br>(NAP_32812)                    |
| 1.2.8    | DELOVNA LISTA ZA HOSPITAL (AKT_111559)23                                                      |
| 1.2.9    | KLIK NA GUMB SLIKANO V RISEYE NA NERADIOLOŠKIH AKTIVNOSTIH<br>(NAP_32613)                     |
| 1.2.10   | MODUL MS: KREIRANJE KARTONA NA ZAKLJUČENI OBRAVNAVI: AKT_110675 24                            |
| 1.2.11   | PREDPIS ZDRAVILA-DOPOLNITEV OKNA "ISKANJE: ZDRAVILO" (NAP_32804) 24                           |
| 1.2.12   | IZPISI RAZLIČNE VSEBINE NOGE DOKUMENTOV ZA UMRLE PACIENTE:<br>AKT_111345                      |
| 1.2.12.1 | Nastavitve - Izpisi različne vsebine noge dokumentov za umrle paciente:<br>Akt_111345         |

# **KAZALO VSEBINE**

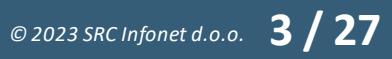

# 1.1 DOPOLNITVE PO REGULATIVI

#### 1.1.1 DOPOLNITVE PO REGULATIVI - OKROŽNICE

Okrožnica 4/23 točka 13 - Pnevmologija - sprememba opisov nekaterih storitev in sprememba PUL009-Triaža nenujnih napotnic, velja od 1.5.2023

Okr. 4/23 točka 14 - Logopedske storitve - sprememba opisa storitvam LOG304, LOG305, KLOG304 in KLOG305, velja od 1.5.2023

Okr. 6/23 - točka 5 - Mobilni paliativni tim - dopolnitev seznama storitev, ki se NE beležijo po osebi, velja od 1.4.2023

Okr. 7/23 točka 1 - Antikoagulantna ambulanta - od 1.2.2023 ukinejo se za ta VZD storitve iz Seznama 15.37 z dnem 1.5.2023 evidenčne storitve E0273/E0274 od 1.5.2023 nov seznam storitev 15.146 od 1.2.2023

Okr.7/23 točka 2 - Mobilni paliativni tim - uvedba evidenčnih storitev E0273/E0274, velja od 1.4.2023

in še sprememba maksimalno dovoljenega števila storitev na obravnavo pri storitvi MPT014-Predpisovanje zdravila ali medicinskega pripomočka

### 1.1.2 ŠTEVILO ODPUSTNIH DNI ZA SPP GRUPER (AKT\_111533)

ZZZS je za bolj natančno evidentiranje hospitalizacij za odpuste od 1.5.2023 predvidel nov podatek: Število odpustnih dni (angleško: LeaveDays).

Vsebuje dneve, ko je bil pacient na vikend odpustu ali na začasni premestitvi v drugo ustanovo (točka 7 v Okrožnici 6/23 z dne 24.3.2023).

Konec aprila 2023 je isti podatek NIJZ dodal še v svojo hospitalno statistiko SBO.

V Birpisu je podatek dodan za hospitalne obravnave na ekran Statistika, poleg Neakutnih dni, ki jih beležimo že nekaj let.

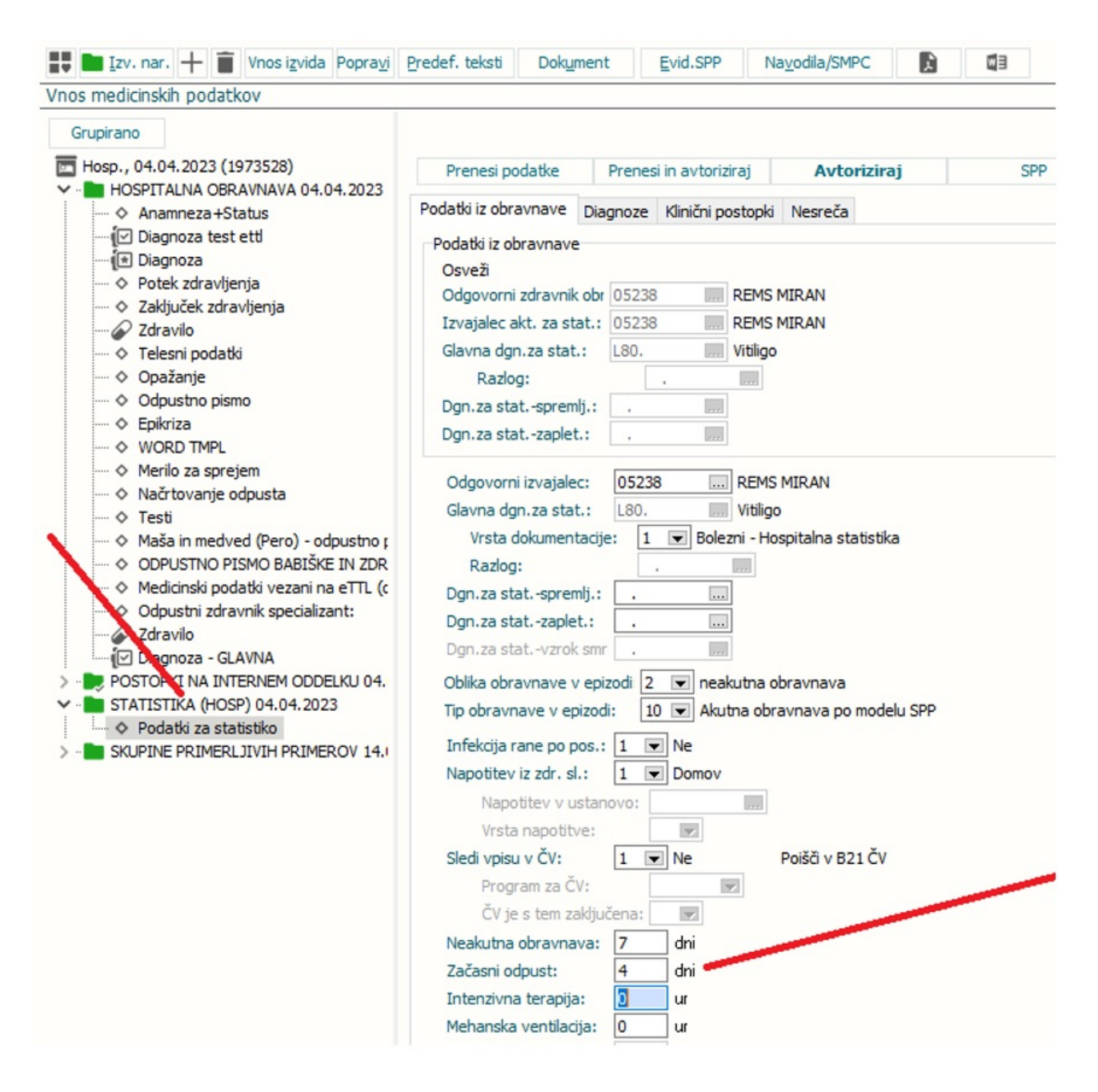

Podatek je dodan tudi na SPP okno na zavihku Ostali podatki.

| Prenesi vse podatke za SPP Prenesi in izračunaj SPP          | Izračun SPP grupe        | Na čakanje SPP zapis naj se         |
|--------------------------------------------------------------|--------------------------|-------------------------------------|
| viagnoze Klinični postopki Zdravila Ostali podatki Spp grupa |                          |                                     |
| Prenesi ostale podatke za statistiko                         |                          |                                     |
| Ostali podatki iz obravnave/hospitalne statistike            | Ostali podatki za SPP    |                                     |
| Obravnava: 1973528                                           | Odgovorni izvajalec:     | 05238 REMS MIRAN                    |
| Odgovorna enota: ODDELEK ZA INTERNO MEDICINO                 | Razlog boln. obravn.:    | 1 🔻 Bolezni - Hospitalna statistika |
| Datum:                                                       | Raven obravnave:         | S 👻 Sekundarna raven                |
| Odgovorni izvajalec: 05238 REMS MIRAN                        | Ponovni sprejem:         | 1 v Prvič v letu                    |
| Raven obravnave: S v Sekundarna raven                        | Napotitev iz zdr. sl.:   | 1 - Domov                           |
| Ponovni sprejem: 1 v Prvič v letu                            | Napotitev v ustanc       | ovo:                                |
| Sprejet iz druge boln.: 1 v Ne                               | Vrsta napotitve:         |                                     |
| Napotitev iz zdr. sl.: 1 v Domov                             | Neakutna obravnava:      | 7 dni                               |
| Napotitev v ustanovo:                                        | Začasni odpust:          | 4 dni                               |
| Vrsta napotitve:                                             | Intenzivna terapija:     | 0 ur                                |
| Neakutna obravnava: 7 dni                                    | Mehanska ventilacija:    | 0 ur                                |
| Začasni odpust: 4 dni                                        | Teža otroka ob sprej.:   | gramov                              |
| Intenzivna terapija: 0 ur                                    | Tip plačila za osn. del: | 2 👻 Samoplačnik                     |
| Mehanska ventilacija: 0 ur                                   | Krg.rak / Možg. kap      | •                                   |
| Teža otroka ob sprej.: gramov                                | Prospektivni program     | <b>•</b>                            |
| Tip plačila za osn. del: 2 - Samoplačnik                     | Sprejemna diagnoza:      |                                     |
|                                                              | Matična številka sprejen | ma otroka:                          |
|                                                              | KZZ otroka:              |                                     |
|                                                              | Rojstni datum otroka:    | 🖵                                   |
|                                                              | Tip bolnišnične obravna  | ave: 10 💌 Akutna obravnava po m     |

SPP gruper zna upoštevati novi podatek (LeaveDays), ki bo vplival tudi na izračun SPP grupe.

Celotni nabor SPP podatkov se pošlje na ZZZS ob fakturiranju, ki bo prav tako vseboval podatek LeaveDays.

Za vse začasne odpuste, ki smo jih v Birpisu vnesli znotraj določene hospitalizacije, se sešteje čas v urah. Seštevek se deli s cifro 24 in se zaokroži na dan.

Zgled: če je seštevek v urah za 3,4 dni, se poroča kot 3 dni, če pa je seštevek ur za 3,5 dni ali več, se poroča kot 4 dni.

#### Kontrola vnešenih podatkov:

V Birpisu so dodane kontrole za podatek Število dni začasnih odpustov na ekranu Statistika in na ekranu SPP:

- HST31 Št.dni začasnih odpustov na hosp.stat. se razlikuje od seštevka dni zač.odp.na obravnavi
- HST32 Podatek o št.dni začasnih odpustov na zapisu za hosp.stat. ni pravilen (če je manj kot nič)

- DRG86 Podatek o št.dni začasnih odpustov se razlikuje od seštevka iz vseh obravnav v SPP primeru
- o DRG87 Trajanje začasnega odpusta ne sme biti daljše od trajanja SPP primera
- $_{\odot}$  DRG88 Seštevek neakutnih dni in dni začasnih odpustov ne sme biti večji od trajanja SPP primera

#### Kako se vnaša začasne odpuste v Birpisu

Na Gibanju kliknemo Začasni\_odpust in vnesemo ustrezne podatke.

| Gibanje                                                                 |                                                                                                    |   |
|-------------------------------------------------------------------------|----------------------------------------------------------------------------------------------------|---|
| ODPUST<br>Odpusti pacienta,                                             |                                                                                                    |   |
| PREMESTITEV ZNOTRAJ Premestitev znotraj dejavnosti                      |                                                                                                    |   |
| EVIDENČNA PREMESTITEV ZA NEAKUTNO     Evidenčna premestitev za neakutno | Začasen odpust                                                                                                    | × |
| PREMESTITEV IZ Premestitev iz dejavnosti                                | Enota: DB DIABETOLOŠKI ODD.<br>Lokacija:<br>Zdravnik: 05347 RAJIČ BOGOLJUB                                               |   |
| STORNO HOSPITALIZACIJE<br>Odpust neustreznega sprejema                  | Datum odpusta:         21.04.2023 中 ura:         17:00           Predv. vrnitev:         24.04.2023 中 ura:         08:00 |   |
| ZAČASEN ODPUST<br>Začasen odpust                                        | Tip za obračun: 🗨<br>Odpustni zdravnik 05238 REMS MIRAN                                                                  |   |
| RAZVELJAVI<br>Razveljavi zadnje gibanje                                 | <u>Q</u> K Prekliči                                                                                                    |   |

Ob vrnitvi pacienta, na njegovi hospitalizaciji uporabimo gumb 'Sprejem v hospital'.

| pravna<br>•            | va Posegi Storitve Na<br>/ izvidi obrav                                                                                                    | ap.<br>vnava<br>Gibanje Postelje/sobe lzvidi Dieta<br>vnava<br>Gibanje Postelje/sobe lzvidi Dieta<br>Akcije<br>KTG Lzpis Pacientovi<br>TTL • Problemi<br>TTL • Problemi<br>NTL • Problemi<br>NTL • Problemi<br>NTL • Problemi<br>NTL • Problemi<br>NTL • Problemi<br>NTL • Prekliči<br>Uriganje<br>Prekliči                                    |
|------------------------|----------------------------------------------------------------------------------------------------|----------------------------------------------------------------------------------------------------|
| #                      | SMPL [218508] 2     Tip hospitalne obravnave:                                                                                                    | ZAVAROVANEC ALJOŠA, 36 let (15.01.1987), Hosp., 18.03.2022 (1971099), Začasno odpuščen<br>Bolnišnična                                                                                                    |
| LJOŠ<br>alni p<br>osp. | Enota:<br>Sprejemni zdravnik:<br>Ni dokumenta, naročilo na<br>Skeniraj<br>Datum obravnave:<br>Datum odpusta:<br>Tip plačila:<br>Osnovni plačnik:<br>Tip zavarovanca: | IN_BOZO_1 ODDELEK ZA INTERNO MEDICINO<br>06617 LOVŠIN BOŠTJAN<br>BIVANJE<br>Popravi naročio Prekliči naročio<br>08.03.2022 ♥ ura: 10:30 Zdr. dokumentacija: [3450470]<br>♥ ura: :<br>Scenarij:<br>Scenarij:<br>Naročnik:<br>Izvajalec: 05347 RAJIČ BOGOLJUB<br>Tip hosp. obravnave H 	 Bolnišnična<br>Razlog za sprejem iz druge bolnišnice: ▼ |
|                        | Skupina aktivnosti:<br>Aktivnost:                                                                                                    | BOL BOLNIŠNICA (G)<br>P <sup>J</sup> HOSPOB M HOSPITALNA OBRAVNAVA                                                                                                    |

Ko pacienta damo na začasni odpust, se njegova namestitev na posteljo zaključi, dieta pa zaključi. Ob ponovnem sprejemu pacienta ponovno namestimo v posteljo in mu predpišemo dieto.

Po pravilih slovenskega zdravstva je bolnišnica dolžna pacientu dati v roke dokument Začasna\_odpustnica.

#### 1.1.2.1 Nastavitve Akt\_111533

aiHospStatCalculatedFields

NAKUT500=TRUE - število\_neakutnih\_dni avtomatsko izračuna glede na vnešena bivanja tipa N-Neakutno LEAVD500=TRUE - Dnevi\_začasnih\_odpustov se izračunajo glede na datume in ure bivanj, če so vmes začasni odpusti

Precej možno je, da se v nekih bolnišnicah ne boste uspeli takoj v začetku maja 2023 uskladiti in skozi Birpis pravilno sproti vnašati začasnih odpustov.

V tem primeru bo pač potrebno na ekranu Statistika ročno vpisati pravilno število dni začasnih odpustov, da pa ne bo javil napake glede na bivanja, bomo pa ta parameter dali na FALSE.

#### 1.1.3 PROBLEM PONOVNE HOSPITALIZACIJE - RAZLAGA + DODATNA KONTROLA (NAP\_28936)

Pravilno beleženje začasnih odpustov (prejšnja točka navodil) je povezana tudi s problemom ponovnih hospitalizacij. Iz tega razloga nam ZZZS občasno zavrača fakture. Vgrajena je dodatna kontrola.

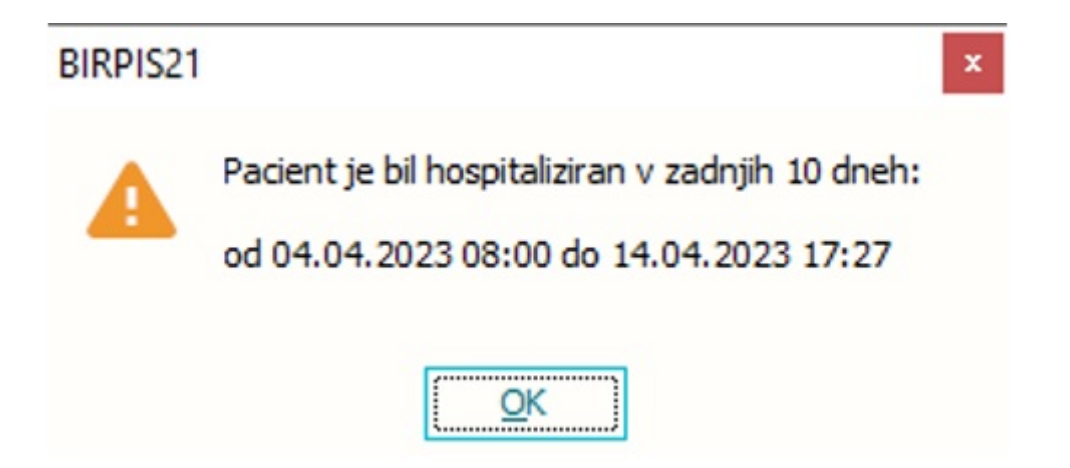

Opozorilo se pojavi v primeru, da imamo pacienta v ambulantni obravnavi in uporabite gumb V\_hospital.

Za zdaj je to samo opozorilo in edina opcija spodaj je OK.

Program bo dopolnjen tako, da bomo izbrali ali želimo kreirati novo hospitalizacijo ali ne.

#### Možni zapleti za začasne odpuste in ponovne hospitalizacije

V nekem trenutku pacienta v Birpisu odpustimo. Čez nekaj časa se pacient vrne in pogosto vnesemo novo hospitalizacijo.

Zaradi tega vam ZZZS zavrne plačilo druge hospitalizacije. Za preverjanje takšnih ponovnih hospitalizacij lahko uporabimo izpis v Seznami in analize.

😫 BIRPIS21 Seznami in analize

| · Administracija                                    | Nastavitve za prikaz                                  |
|-----------------------------------------------------|-------------------------------------------------------|
| Blagajna                                            | O Struktura za analitiko 💿 Organizacijska struktura   |
| · Opravljeno delo                                   | Enota                                                 |
| Strokovni podatki                                   |                                                       |
| Kazalniki kakovosti                                 |                                                       |
| Zdravila                                            | Datum od: 01.03.2023 🖵 do: 31.03.2023 🖵               |
| Registri                                            |                                                       |
| Seznami                                             | 🔹 🕒 Oblika izpisa za Ponovne hospitalizacije z bivan  |
| Statistika                                          | Samo bospitalizacije med katerimi je mani kot 5 🔚 dnj |
| Kontrolni programi                                  |                                                       |
| · Kontrolni izpisi                                  | Diagnoza se ujema samo na prvih treh mestih           |
| ···· SPP kontrolni izpis                            | Samo odpuščeni pacienti                               |
| SPP kontrolni izpis - nadaljevanje SPP-ja           | Datum od (orimeriava):                                |
| Kontrola SPP primerov                               |                                                       |
| Kontrole storitev za kužnine                        | Tip hosp. obr.: 🗹 D Enodnevna                         |
| Kontrole storitev za Covid                          | E Delna - ponavljajoča                                |
| ···· Kontrola več amb.obravnav na isti dan          | H Bolnišnična                                         |
| Kontrola urgentni center - opazovalnica             | ✓ I Invalidna mladina                                 |
| ···· Neskladni podatki umrlih pacientov             | M Doječe mame                                         |
| ···· Neobračunane obravnave za izvedene aktivnosti  | N Neustrezna hospitalizacija                          |
| Obravnave z neveljavnim zavarovanjem                | O Spremstvo do 14,99 let (sobivanje)                  |
| ···· Obravnave brez napotne in brez glavne diagnoze | P PBZ in druge NBO                                    |
| ···· Izpis pacientov po načinu plačila              | S Spremljevalci - samoplačniki                        |
| ··· Izpis pacientovih namestitev                    | T Dolgotrajna dnevna                                  |
| ··· Prazne hospitalne številke                      | V Novorojenčki                                        |
| Kontrolni izpis za RTG sevanje                      | 🗹 X 🛛 Bolnišnična in enodnevna (sprejem)              |
| ···· Neavtorizirani op. posegi                      |                                                       |
| Izpis operacij                                      |                                                       |
| Izpis ponovno aktiviranih aktivnosti in obravnav    | Enota zadnjega bivanja:                               |
| Ponovne hospitalizacije z bivanji                   |                                                       |
| Kontrola kombinacije diagnoze in vsebine obravnave  |                                                       |

Možnosti rešitve:

- eno od obeh hospitalizacij ne obračunamo
- na drugi hospitalizaciji umaknemo glavno storitev (SPP ali pa morda tudi storitev tipa Primer v psihiatriji).
- v kolikor se glede na zneske odločimo, da je druga hospitalizacija mnogo več vredna, moramo prvotno hospitalizacijo v cleoti stornirati proti ZZZS-ju, da bomo lahko obračunali drugo hospitalizacijo.

#### Zakaj storno odpusta ni ravno trivialna zadeva

Precej stvari se zgodi, ko dokončate nek odpust. Napisali ste diagnoze in tekst odpustnice, ki se je nato poslala v CRPP (centralni register pacientovih podatkov) in na papirju že bila vročena pacientu in poslana napotnemu zdravniku. Ko se bo zdaj odpust storniral, kako te korake za odpustnico zavrteti nazaj ? Kdo in kdaj bo to uredil ?

Ko ste po odpustu v Birpisu preteklo hospitalizacijo dokončali, ste jo zelo verjetno že tudi Zaključili. Ob tem so se vse aktivnosti na hospitalni obravnavi označile kot zaključene. Torej potrebno se je v Birpisu postaviti na to preteklo hospitalno obravnavo in uporabiti akcijo Obravnava -> Ponovno aktiviraj zaključeno obravnavo. Po stornaciji odpusta morate na glavni aktivnosti tudi izvesti akcijo Nazaj\_v\_izvajanje, da boste lahko spet vnašali diagnoze in dopisali v Epkikrizo.

Po novih pravilih za Začasne odpuste bi moral potem, ko si že storniral prejšnji odpust, še v Birpisu vnesti za vmesne dni začasni odpust (ko pacienta ni bilo pri vas, recimo za

petek popoldan bi moral vnesti kot odhod na začasni odpust in na nedeljo nato vnesti sprejem iz začasnega odpusta).

V Birpisu zato nikar ne pričakujte, da bomo kar enostavno omogočili ob ponovnem sprejemu, da bo vsak uporabnik imel kar možnost oz. gumb Storniraj\_zadnji\_odpust in da se bo vse kar samo uredilo.

In tudi ne obstaja gumb, ki bi dve ločeni hospitalizaciji kar povezal v eno hospitalizacijo in da bi se kar vsi podatki sami uredili. Dela za ročno urejanje v Birpisu za vsaj delno pravilne podatke pa verjamemo da imate veliko.

#### Kako urediti, če se paciente NE vrne k vam potem ko ste vnesli Začasni\_odpust

V kolikor imate informacijo da se ne bo vrnil k vam, se Začasni\_odpust stornira in vnese kot pravi odpust, dokonča odpustnico, obračun, itd.

Takšne primere lahko preverjamo z dvema izpisom med Seznami in analizami in scier

- Začasno odpuščeni pacienti iz obravnav
- Začasno odpuščeni pacienti iz bivanj

| 0636                                                                                                    |                                                                                                    |
|----------------------------------------------------------------------------------------------------|----------------------------------------------------------------------------------------------------|
| <ul> <li>Administracija</li> <li>Administracija - AMBULANTE</li> <li>Administracija - FUNKC. ENOTE</li> <li>Administracija - BOLNIŠNIČNA</li> </ul>                                                                                                    | Nastavitve za prikaz<br>Struktura za analitiko  Organizacijska struktura<br>Enota:                                                                                                    |
| <ul> <li>Gibanje iz obravnav</li> <li>Sprejeti pacienti</li> <li>Sprejeti pacienti - sprej.odd.</li> </ul>                                                                                                    | Datum od: 22.04.2023 Q 00:00 do: 22.04.2023 Q 2:                                                                                                    |
| Sprejeti pacienti - sprej.odd. (ITM)     Ležeči pacienti     Ležeči pacienti v obdobju     Seznam Ležečih Pacientov z ZZZS številko     Odpuščeni pacienti (odp.special.)     Orpuščeni pacienti     Umrli pacienti     Umrli pacienti (podatki iz HOSPITALNE OBRAVNAVB)     Gibanje pacientov     Gibanje pacientov     Gibanje pacientov     Začasno odpuščeni pacienti     Analiza hosp.sprejemov po urah     Analiza hosp.odpustov po urah     Analiza hosp.odpustov po urah | <ul> <li>Dblika izpisa za Začasno odpuščeni pacie</li> <li>Tip hosp. obr.:</li> <li>D Enodnevna</li> <li>E Delna - ponavljajoča</li> <li>H Bolnišnična</li> <li>I Invalidna mladina</li> <li>M Doječe mame</li> <li>N Neustrezna hospitalizacija</li> <li>O Spremstvo do 14,99 let (sobivanje)</li> <li>P PBZ in druge NB0</li> <li>S Spremljevalci - samoplačniki</li> <li>T Dolgotrajna dnevna</li> <li>V Novorojenčki</li> <li>X Bolnišnična in enodnevna (sprejem)</li> </ul> |
| Sprejeti pacienti     Ležeči pacienti     Ležeči pacienti v obdobjo     Ležeči pacienti v obdobjo     Ležeči pacienti v obdobjo     Deviščeni posteljah     Odpuščeni posteljah     Odpuščeni pacienti     Umrli pacienti (brez premeščenih)     Gibanje pacientov     Gibanje pacientov – po dnevih     Gibanje pacientov – po enotah     Ležalna doba iz bivanj     Začasno odpuščeni pacienti     Ležeči pacienti v obdobju (Zav)     Ložeči doži rei odcavili do             | Urejenost: Čas odpusta ~<br>Soba/Post<br>Po enotah obravnav<br>Po specializantih                                                                                                    |

#### Problem obračuna ZZZS-ju za več zaporednih hospitalizacij iz več bolnišnic

Zavedati se je potrebno, da vsaka bolnišnica ob fakturiranju pošlje na ZZZS celotni nabor SPP podatkov. ZZZS ima vpogled v vse hospitalne podatke od vseh bolnišnic.

Primer:

Za nekega konkretnega pacienta je SB odprla hospitalizacijo, nato je poslala pacienta na UKC. Čez en teden se je pacient vrnil v SB in v dveh tednih bil potem odpuščen. SB je obračunala SPP storitev.

V UKC ne smejo obračunati svoje SPP obravnave oz. storitve. Vsaka od vpletenih bolnišnic mora ZZZS-ju ob morebitnem nadzoru argumentirati svoj obračun.

#### 1.1.3.1 Nastavitve Nap\_28936

Koliko dni od ene do druge hospitalizacije je dovoljeno je v programu prednastavljeno na 10 dni.

parameter WarningRecentContact10

TRUE;Days=X1;CheckToday=TRUE/FALSE;HospitalCase=TRUE/FALSE;HospitalCaseDays=X2

TRUE/FALSE - stara boolean vrednost, mora biti na začetku, Days privzeto = 10 CheckToday privzeto = TRUE HospitalCase privzeto = TRUE HospitalCaseDays privzeto = 10

# 1.2 DOPOLNITVE V PROGRAMU

### 1.2.1 RAZLOG ZAKLJUČKA BREZ ODSTRANITVE (AKT\_110385)

Pri zaključevanju in odstranitvah tujka smo dopolnili možnost vpisa razloga zaključka brez odstranitve.

V tujkih, ki so umetno vstavljeni v telo (kateteri, dreni), smo v primeru zapisa le datuma zaključka dodali polje 'Razlog zaključka brez odstranitve'.

| atum in ura odstranitve: 🛛 👳 🔅                                                     | Izvajalec:                                    |                                                                                     | Asistent:                                                                                                    |                                         |
|------------------------------------------------------------------------------------|-----------------------------------------------|-------------------------------------------------------------------------------------|----------------------------------------------------------------------------------------------------|-----------------------------------------|
| azlog:                                                                             |                                               |                                                                                     |                                                                                                    |                                         |
| í več potreben: NE Sum na okužbo                                                   | : NE ŽK izpadel: NE                           | ]                                                                                   |                                                                                                    |                                         |
| acient izpulil ŽK sam: NE Pacient umrl;                                            | NE Drugo: NE                                  | i i                                                                                 |                                                                                                    |                                         |
| pombe:                                                                             |                                               | ,                                                                                   |                                                                                                    |                                         |
|                                                                                    |                                               |                                                                                     |                                                                                                    |                                         |
|                                                                                    |                                               |                                                                                     |                                                                                                    |                                         |
|                                                                                    |                                               |                                                                                     |                                                                                                    |                                         |
|                                                                                    |                                               |                                                                                     |                                                                                                    |                                         |
| onica poslana na mikrobiologijo: NE                                                | Razlog:                                       |                                                                                     |                                                                                                    |                                         |
| onica poslana na mikrobiologijo: NE                                                | Razlog:                                       |                                                                                     |                                                                                                    |                                         |
| onica poslana na mikrobiologijo: NE                                                | Razlog:                                       |                                                                                     |                                                                                                    |                                         |
| onica poslana na mikrobiologijo: NE<br>atum in ura zaključka: 25.04.2023 📮 00:00   | Razlog:<br>Razlog zaključka brez odstranitve: | DPP R:                                                                              | salog zaključka brez odstranitve                                                                                                    | ⊲NS                                     |
| onica poslana na mikrobiologijo: NE<br>atum in ura zaključka: 25.04.2023 🤿 00:00   | Razlog:<br>Razlog zaključka brez odstranitve: | DPP R:<br>1 Pa                                                                      | salog zaključka brez odstranitve<br>acient je premeščen na drug oddelek                                                                               | <ins< td=""></ins<>                     |
| onica poslana na mikrobiologijo: NE<br>atum in ura zaključka: 25.04.2023 📮 00:00   | Razlog:<br>Razlog zaključka brez odstranitve: | DPP R:<br>1 Pa<br>2 Pa                                                              | aziog zaključka brez odstranitve<br>acient je premeščen na drug oddelek<br>acient je premeščen v drugo ustanovi                                       | <ins<br>0</ins<br>                      |
| ionica poslana na mikrobiologijo: NE<br>Natum in ura zaključka: 25.04.2023 📮 00:00 | Razlog:<br>Razlog zaključka brez odstranitve: | DPP         R:           1         Pa           2         Pa           3         Pa | aslog saključka brez odstranitve<br>adent je premeščen na drug oddelek<br>acient je premeščen v drugo ustanovi<br>acienta bo oskrbovala patronažna me | <ins<br>o<br/>idicinska sestra</ins<br> |

#### Polje se lahko nastavi tudi kot obvezno.

V tem primeru moramo vnesti podatek o datumu odstranitve (in izvajalca odstranitve) ali razog zaključka brez odstranitve.

| Aktivni Neaktivni Tiskanje                       |                                             |                                                  |                            |  |
|--------------------------------------------------|---------------------------------------------|--------------------------------------------------|----------------------------|--|
| Izvajalec: 05580 PREMELČ JELKA<br>Asistent:      | Začetek spremljanja:<br>Predvidena menjava: | 25.04.2023 👳<br>💬 Preračunaj                     |                            |  |
| Osrednji venski kateter 🔘 Arterijski kateter     | Stran katetra:                              | Lokacija katetra:                                |                            |  |
| <b>~</b>                                         | Levo Desno Drugo                            | A. RADIALIS 👻                                    |                            |  |
| » Uvedba                                         |                                             |                                                  |                            |  |
| » Stanje                                         | BIRDIS21                                    |                                                  | ×                          |  |
| » Podatki o okužbi žilnega katetra               | Direitoch                                   | _1                                               |                            |  |
| 🛠 Odstranitev žilnega katetra                    | Datum odstr                                 | pisu:<br>anitve ali razlog zaključka brez odstra | anitve je obvezen podatek. |  |
| Datum in ura odstranitve: 🛛 . 📮 😳 Izvaj          | alec:                                       | <u>o</u> k                                       |                            |  |
| Razlog:                                          |                                             |                                                  |                            |  |
| Ni več potreben: NE Sum na okužbo: NE            | ŽK izpadel: NE                              |                                                  |                            |  |
| Pacient izpulil ŽK sam: NE Pacient umrl: NE      | Drugo: NE                                   |                                                  |                            |  |
| Opombe:                                          |                                             |                                                  |                            |  |
|                                                  |                                             |                                                  |                            |  |
| Konica poslana na mikrobiologijo: NE Razlo       | g:                                          |                                                  |                            |  |
| Datum in ura zaključka: 25.04.2023 🤠 00:00 Razlo | g zaključka brez odstranitve: 💽             |                                                  |                            |  |

# Kadar je polje obvezno, program zahteva vnos podatkov tudi pri odpustu ali premestitvi.

Torej, če imamo pacienta, ki ima vnešen tujek in le ta ni zaključen, ter ga odpustimo ali premestimo zunaj se pojavi okno "Kaj želite narediti s tujki?" in izberemo 'zaključi'.

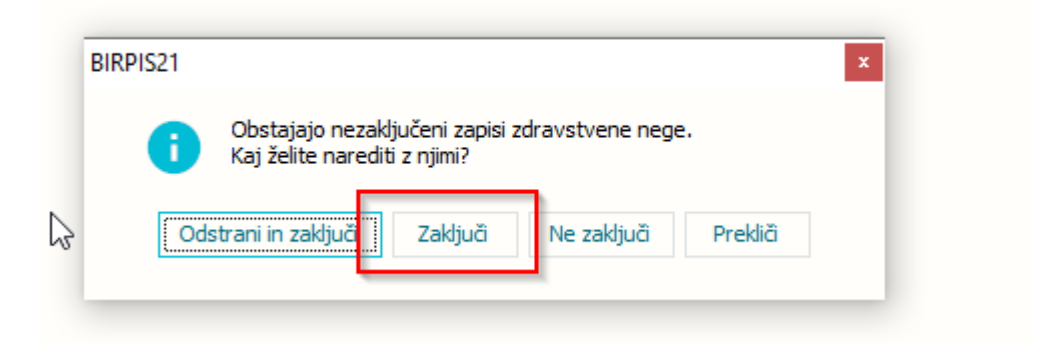

Nato se pokaže okno z seznamom nezaključenih tujkov.

| Datum od<br>25.04.2023 07:11 | Datum odstranitve | Izvajalec odstranitve  | Razlog zaključka brez odstranitve |    |
|------------------------------|-------------------|------------------------|-----------------------------------|----|
|                              |                   |                        |                                   |    |
|                              |                   |                        |                                   |    |
|                              |                   |                        |                                   |    |
|                              |                   |                        |                                   |    |
|                              |                   |                        |                                   |    |
|                              |                   |                        |                                   |    |
|                              |                   |                        |                                   |    |
| acenda                       |                   |                        |                                   |    |
| žilni katetri                | Dializni katetri  | Urinski katetri I.V. k | anile Epiduralni katetri Drer     | ıi |

Kliknemo na 'Uredi podatke v modulu ZN', pri čemer se odpust/premestitev prekine in smo preusmerjeni v modul ZN.

| Legenda:      |                                         |                    |      |
|---------------|-----------------------------------------|--------------------|------|
| Žilni katetri | Dializni katetri                        | Urinski katetri    | I.V. |
|               |                                         | Children Rotte Chi |      |
|               |                                         |                    |      |
| OK            | Prekliči Uredi poda                     | e v modulu 7N      |      |
| <u></u>       | Line Line Line Line Line Line Line Line | 3                  |      |

Lahko pa z dvoklikom na posamezni tujek (=vrstica na seznamu) odpremo okno za vnos podatkov.

|    | 25.04.2023 07:11  dvoklik                     | Istrantive |
|----|-----------------------------------------------|------------|
|    | Urejanje odstranitve tujka                    | ×          |
|    | Vnesite čas in izvajalca odstranitve          |            |
|    | Čas odstranitve:                              |            |
|    | Izvajalec odstranitve:                        |            |
|    | ali vnesite razlog zaključka brez odstranitve |            |
|    | Razlog zaključka brez odstranitve:            |            |
|    | <u>Q</u> K Prekliči                           |            |
|    | L                                             |            |
|    |                                               |            |
| Le |                                               | Duri       |

Ko se vnesemo čas odstranitve, izvajalca ali razlog zaključka brez odstranitve s klikom na 'OK' program nadaljuje z odpustom/premestitvijo.

#### 1.2.1.1 Nastavitev Akt\_110385

V parametru aiNursingControl za posamezni tujek dodamo obveznost polja 'SSIF\_DPP'

TboCatheterRecord.Mandatory=SSIF\_DPP - ŽILNI KATETER vpis razloga zaključka brez odstranitve TboUrinCatheterRecord.Mandatory=SSIF\_DPP - URINSKI KATETER vpis razloga zaključka brez odstranitve

TboDrainRecord.Mandatory=SSIF\_DPP - DREN vpis razloga zaključka brez odstranitve

TboCannulaRecord.Mandatory=SSIF\_DPP - I.V. KANILA vpis razloga zaključka brez odstranitve

TboEpiduralCatheterRecord.Mandatory=SSIF\_DPP - EPIDURALNI KATETER vpis razloga zaključka brez odstranitve

TboDialysisCatheterRecord.Mandatory=SSIF\_DPP; - DIALIZNI KATETER vpis razloga zaključka brez odstranitve

Primer nastavitve z več obveznostmi:

```
TboChronicWoundRecord.Mandatory=WADMI366,SSIF_YA1;TboCatheterRecord.Mandatory=SSIF_DPA,SSIF_DP
B,SSIF_DPP;TboCannulaRecord.Mandatory=SSIF_DPP;TboUrinCatheterRecord.Mandatory=SSIF_DPP;TboDialysi
sCatheterRecord.Mandatory=SSIF_DPP;TboEpiduralCatheterRecord.Mandatory=SSIF_DPP;TboDrainRecord.Ma
ndatory=SSIF_DPP;
```

### 1.2.2 MODUL ZN: MANJŠI POPRAVKI IN DOPOLNITVE (AKT\_110385)

1. Na žilnem katetru se polje 'globina žinega katetra' prikaže le v primeru izbire oserednje venskega katetra

| Aktivni Neaktivni Tiskanje                             |
|--------------------------------------------------------|
| Izvajalec: 05580 PREMELČ JELKA<br>Asistent:            |
| Osrednji venski kateter     O Arterijski kateter     ✓ |
| Dolžina venskega katetra: 🗾 👻                          |
| ♥ Uvedba                                               |
| Predhodno vstavljen: DA NE                             |
| Lokacija uvajanja:                                     |
| Način uvajanja:                                        |
| ▼                                                      |
| Priprava na uvajanje:                                  |
| Organizacija dela: NE Priprava vbodnega mesta:         |
| Globina ŽK: cm Pritrditev ŽK:                          |
| Aktivni Neaktivni Tiskanje                             |
| Izvajalec: 05580 PREMELČ JELKA<br>Asistent:            |
| Osrednji venski kateter Osrednji venski kateter S      |
| <b>└</b>                                               |
| ♦ Uvedba                                               |
|                                                        |
| Lokacija uvajanja:                                     |
| ▼                                                      |
| Način uvajanja:                                        |
| ▼                                                      |
| Priprava na uvajanje:                                  |
| Organizacija dela: NE Priprava vbodnega mesta: M       |
| Pritrditev ŽK: (                                       |
| Oskrba vbodnega mesta                                  |

- 2. V žilnem katetru, v razdelku spremljanje, so dodana nova polja:
  - Menjava brezigelnih zamaškov
  - Prehodnost krakov
  - Prebrizgvanje krakov

| Aktivni Neaktivni Tiskanj     | e                         |                              |                   |                      |                         |
|-------------------------------|---------------------------|------------------------------|-------------------|----------------------|-------------------------|
| Izvajalec: 05580<br>Asistent: |                           |                              |                   |                      |                         |
| Osrednji venski katete        | er (i) Arterijski kateter | Stran katetra:               | Lokacija katetra: |                      |                         |
| ℅ Stanje                      |                           |                              |                   |                      |                         |
| Opis zamašitve lumna          | Brezšivna fiksacija       | Menjava brezigelnih zamaškov | Prehodnost krakov | Prebrizgvanje krakov | Datum naslednje preveze |
|                               |                           | Menjava                      | Rumen             | Da                   | 30.04.2023 07:21        |
|                               |                           |                              |                   |                      |                         |

#### 3. Pri kirurški rani, v razdelku spremljanje, je dodano novo polje: Preveza rane

| Aktivni Neaktivni Tiskanje                          |                                   |                                                                                   |                       |
|-----------------------------------------------------|-----------------------------------|-----------------------------------------------------------------------------------|-----------------------|
| Izvajalec:                                          |                                   | Datum začetka spremljanja: 25.04.20                                               | )23 📮                 |
| Mesto rane:                                         | Stran rane:<br>Levo Desno Drugo   | Šivi:                                                                             | Primarna oskrba rane: |
| Razred kontaminacije:<br>Prisotnost ob sprejemu: DA | Asa klasifikacija:                | Protimikrobna profilaksa znotraj 1 ure:<br>Da Ne Nezn.                            |                       |
| ≽ Stanje                                            |                                   |                                                                                   |                       |
| Primarna oskrba rane Nadaljnj                       | a oskrba rane Bris rane Preve     | za rane 🔤 🔤 🔤                                                                     | ednje preveze Opomba  |
|                                                     | 1 Min<br>2 Her<br>3 Izte<br>4 Gnd | v 27.04.2023 0<br>malno premočeno<br>noragično premaka<br>ka rjava vsebina<br>jno | 7:23                  |
|                                                     |                                   |                                                                                   |                       |
| <                                                   |                                   |                                                                                   |                       |

### 1.2.3 MOŽNOST NAROČANJA DODATNEGA LAB NAROČILA GLEDE NA STATUS PRVOTNEGA NAROČILA (AKT\_111524)

Narejena je bila dopolnitev, da lahko z ustrezno nastavitvijo določimo pravilo kdaj se lahko kreira dodatno naročilo za že vnešeno laboratorijsko naročilo.

Določimo lahko, da se dodatno naročilo lahko kreira samo kadar je že vnešeno laboratorijsko naročilo v statusu 'sprejeto', ko je npr v statusu 'avtorizirano' pa ne. Če je naročilo v kateremkoli drugem statusu kot je nastavljeno/določeno v parametru, je gumb <Dodatno lab naročilo> onemogočen.

Omogočeno za statust 'sprejeto naročilo'

| <b>SMPL</b> [217426] AK23         | 00066, TEST LABORA            | ATORIJ, 41 let (06.0      |
|-----------------------------------|-------------------------------|---------------------------|
| + 📋 👯 🗸 Lab. naročilo 🗸           | Dodatno l <u>a</u> b.nar 💉 RT | rG Nov p <u>r</u> edračun |
| Filter: Vsi zapisi 🛛 🗸 Sort: Datu | m 🗸 Obnovi: 🗘                 | Sł                        |
| 🔏 LABORATORIJSKE PREIS            | KAVE(V2) - GOLNIK, , PI       | anirana                   |
| Nar.: 11.04.2023 11:49 P          | lan.: 11.04.2023 11:49        | lzv.:                     |
| 📕 🗸 LABORATORIJSKE PREIS          | KAVE(V2) - GOLNIK, , Av       | /torizirana               |
| Nar.: 04.04.2023 08:11 P          | lan.: 04.04.2023 08:11        | Izv.: 04.04.2023 08:13    |
| 🛛 🗸 LABORATORIJSKE PREIS          | SKAVE(V2) - GOLNIK, Sp        | prejeto naročilo          |
| Nar.: 04.04.2023 08:11 P          | lan.: 04.04.2023 08:11        | lzv.:                     |
| 🛛 🗸 LABORATORIJSKE PREIS          | SKAVE(V2) - GOLNIK, , Sp      | prejeto naročilo          |
| Nar.: 04.04.2023 08:11 P          | lan.: 04.04.2023 08:10        | Izv.:                     |

Onemogočeno za status 'avtorizirano'

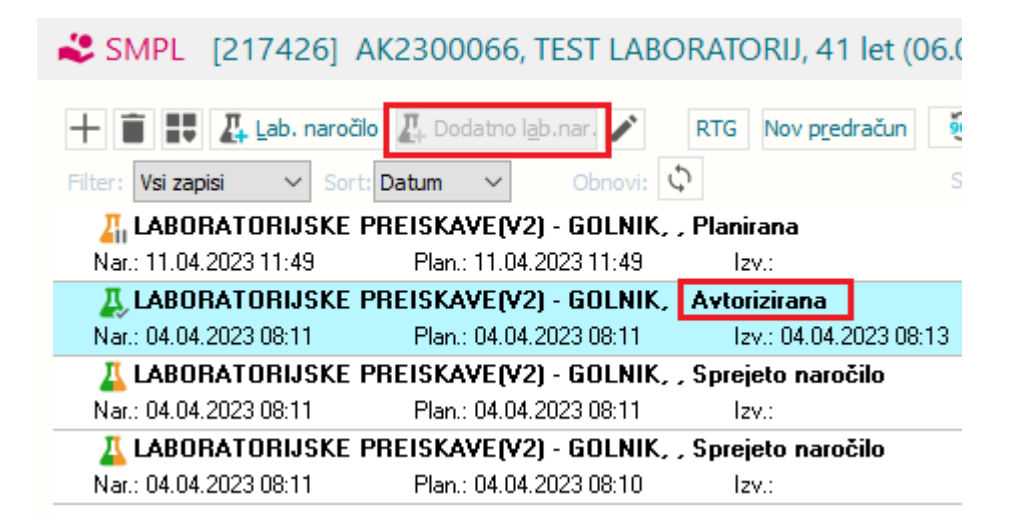

#### 1.2.3.1 Nastavitve Akt\_111524

Nastavitev v parametru Application.aiLabAdditionalRequestSettings

Primer vrednosti: ActivityState=4;

### 1.2.4 STATUS NUJNO V PREGLEDU DELOVNE LISTE NAROČIL V ENOTO (NAP\_32727)

V pregledu Delovne liste naročil v enoto je bila narejena dopolnitev, da stolpec ni več obarvan v sivo barvo, zato da je stanje oz ikona za prikaz prioritete naročil bolj vidno. Prav tako lahko po posameznem stolpcu naredimo sort - prikaže se znak pri imenu stolpca, kjer je narejen sort.

| Delovna lista naročil v enoto        |    |                  |         |       |    |  |  |  |  |  |  |
|--------------------------------------|----|------------------|---------|-------|----|--|--|--|--|--|--|
| Obdobje: Naročila v zadnjem mesecu 🗸 |    |                  |         |       |    |  |  |  |  |  |  |
| Vrsta naročil:                       | Vs | Vsa naročila 🖌 🗸 |         |       |    |  |  |  |  |  |  |
| Iskanie:                             |    |                  |         |       |    |  |  |  |  |  |  |
| Stat Prior.                          | ~  | Dod.nar          | Mat.i   | ndeks |    |  |  |  |  |  |  |
| <b>&gt;&gt;&gt;</b>                  |    |                  | 6858594 | 177   | 95 |  |  |  |  |  |  |
| <b>&gt;&gt;&gt;</b>                  |    |                  | 6844081 | 177   | 95 |  |  |  |  |  |  |
|                                      |    |                  | 1073    | 310   |    |  |  |  |  |  |  |
|                                      |    |                  | 9854417 | 581   | 25 |  |  |  |  |  |  |
|                                      |    |                  | 9854416 | 773   | 28 |  |  |  |  |  |  |
| <b>-</b> •                           |    |                  | 0054407 | 0.00  | 00 |  |  |  |  |  |  |

#### 1.2.5 PRENOS NAROČENIH PREISKAV NA DODATNO LAB NAROČILO (AKT\_111525)

Narejena je bila dopolnitev, da se na dodatno laboratorijsko naročilo prenesejo preiskave, ki so bilo predhodno naročene na prvotnem naročilu tudi za napotitve za laboratorij Arilab in FinPro.

Dopolnitev velja za naročanje v interni laboratorij.

| Naročilo<br>Številka naročila: 1 | 4 <b>4832</b>        |                        | 19.04.2023 📮 07:35                  |                    |  |  |  |  |
|----------------------------------|----------------------|------------------------|-------------------------------------|--------------------|--|--|--|--|
| Enota naročanja: 🛛               | 00016 SB NOVA GORIC  | A                      | Enota izvajanja: L                  | LABH LABORATORIJ - |  |  |  |  |
| Naročnik:                        | 05789 ANDERLE ALOJZI | AC                     | Normalno O Nujno                    | jno                |  |  |  |  |
| Tip Narocila:                    | A MBULANTA           |                        |                                     |                    |  |  |  |  |
| Zaključi naročilo                |                      |                        | Dodatno naročilo za: 14 <b>4830</b> |                    |  |  |  |  |
| Naročilo pre                     | eiskav               |                        |                                     |                    |  |  |  |  |
|                                  |                      |                        |                                     |                    |  |  |  |  |
| Hematologij                      | a                    | Biokemija              |                                     | Koagulacija        |  |  |  |  |
| SR                               |                      | <mark>⊡ Glukoza</mark> |                                     | □PČ                |  |  |  |  |
|                                  |                      | 🗆 Bili cel             |                                     | □PTČ               |  |  |  |  |
|                                  |                      | 🗆 Bili dir             |                                     |                    |  |  |  |  |

#### 1.2.5.1 Nastavitve\_Akt\_111525

Nastavitev v parametru TboActivity.aiCopyParentActivityExams, vrednost TRUE/FALSE

TRUE - izbrani med.podatki na lab. naročilu se kopirajo FALSE - izbrani med.podatki na lab. naročilu se ne kopirajo

### 1.2.6 NADZORNA PLOŠČA: IZZIVI PRI PRIKAZU NA TVJU -VELIKOST IKON (NAP\_32736)

Za prikaz nadzorne plošče na 4K TV smo uredili velikost prikazanih ikon.

### 1.2.7 KATALOG ZDRAVNIKOV PRI VNAŠANJU LEČEČEGA/DEŽUREGA ZDRAVNIKA (NAP\_32812)

V programu je odpravljena težava pri vnašanju lečečih zdravnikov pri odpustu pacienta.

Pred odpravo napake, smo lahko ob izbiri lečečega zdravnika v ozadju kliknili OK (glej spodnjo sliko), pri čemer pa se okno (katalog zdravnikov) za izbiro zdravnika ni zaprlo.

| 3 (1973494) - Gibanje      |                   | 4                 | Dedaiania la  | čočogo odrovnika | a za obdobio 17  | 04 2022 07.  | 00 17.0   | 4 2022 1  | 5.00 |           |  | ~ |
|----------------------------|-------------------|-------------------|---------------|------------------|------------------|--------------|-----------|-----------|------|-----------|--|---|
|                            |                   |                   | Dodajanje ie  | cecega zuravniki | 1 28 ODGODJE: 17 | 04.2023 07.  | 00 - 17.0 | 4.2023 1. | 5.00 |           |  | ^ |
|                            |                   |                   | Znaki za iska | nje:             |                  | Notranji / z | unanji:   | Notranj   | i    | $\sim$    |  |   |
| P                          | regled lečečih ir | i deżurnih zdravn | Iskanje po:   | Priimek          | ~ ~              | Tip de       | elavca:   | Zdravni   | ki   | ~         |  |   |
|                            |                   |                   |               |                  |                  |              |           |           |      |           |  |   |
|                            |                   |                   | Razpoložljiv  | ost              |                  |              | Enota:    | кт        |      |           |  |   |
| cienta,                    | Leced             | Lecea             | OProst        | ● Vsi ⊖ Za       | seden            |              |           |           |      |           |  |   |
|                            | Datum             | Enota             | Šifra         | Priimek in ime   |                  |              |           |           | Tip  | Int./zun. |  | ^ |
| EV ZNOTRAJ                 | 17.04.2023        | TRAVMATOLOŠKA     | ► XXXXX       | NEZNAN IZVAJ     | ALEC             |              |           |           | 1    | D         |  |   |
| v znotraj dejavnosti       | 16.04.2023        | TRAVMATOLOŠKA     | 05216         | ZDRAVNIK ZA      | EST 4            |              |           |           | 1    | D         |  |   |
|                            | 15.04.2023        | TRAVMATOLOŠKA     |               |                  |                  |              |           |           |      |           |  |   |
| PREMESTITEV ZA NEAKUTNO    | 14.04.2023        | TRAVMATOLOSKA     |               |                  |                  |              |           |           |      |           |  |   |
| premestitev za neakutno    |                   |                   |               |                  |                  |              |           |           |      |           |  |   |
|                            |                   |                   |               |                  |                  |              |           |           |      |           |  |   |
| EV IZ                      |                   |                   |               |                  |                  |              |           |           |      |           |  |   |
| v iz dejavnosti            |                   |                   |               |                  |                  |              |           |           |      |           |  |   |
|                            |                   |                   |               |                  |                  |              |           |           |      |           |  |   |
| SPITALIZACI JE             |                   |                   |               |                  |                  |              |           |           |      |           |  |   |
| ustreznega sprejema        |                   |                   |               |                  |                  |              |           |           |      |           |  |   |
|                            |                   |                   |               |                  |                  |              |           |           |      |           |  |   |
| T                          |                   | _                 |               |                  |                  |              |           |           |      |           |  |   |
| loust                      | ОК                |                   | 1             |                  |                  |              |           |           |      |           |  |   |
| L                          |                   |                   |               |                  |                  |              |           |           |      |           |  |   |
| T                          |                   |                   |               |                  |                  |              |           |           |      |           |  | ~ |
| andeia eibania             |                   |                   | [Enter] - Isk | anje / potrdi    | [Insert] - Šifra | opis         |           |           |      |           |  |   |
| zaonje gibanje             |                   |                   | [ESC] - Izh   | od               | [寻] [肈] - Pomik  | po tabeli    |           |           |      |           |  |   |
|                            |                   |                   | <u>O</u> k    |                  |                  |              |           |           |      |           |  |   |
| PODATKOV NA AKTIVNEM BIVAN | 130               |                   |               |                  |                  |              |           |           |      |           |  |   |

#### 1.2.8 DELOVNA LISTA ZA HOSPITAL (AKT\_111559)

Delovna lista na hospitalnih oddelkih je namenjena prikazu seznama odpuščenih pacientov. V tej verziji lahko na delovno listo dodamo dodatne podatke:

- SPP grupa
- število uteži
- število epizod v tej hospitalizaciji
- način odpusta (premeščen, odpuščen, umrl)
- v primeru da je premeščen je poleg tudi informacija o oddelku naslednje epizode

| KD | Priimek in ime                                                                                                  | Datum rojstva | Naslov                                                                                                    | Obr | Maticni indeks | Sprejem          | Odpust/Premestite | Odp./Prem.             | Zdravnik              | Gl.Dgn | SPP  | Uteži | Epiz. | Diagnostika |
|----|----------------------------------------------------------------------------------------------------|---------------|----------------------------------------------------------------------------------------------------|-----|----------------|------------------|-------------------|------------------------|-----------------------|--------|------|-------|-------|-------------|
|    |                                                                                                    | 14.06.1913    | 0.0.0.0000.00                                                                                                    | 3   | 1234           | 18.03.2021 15:21 | 03.01.2023 11:16  | Premeščen v oddelek PO | and in such that      |        |      |       | 2     |             |
|    | A REPORT OF A REPORT OF A REPORT OF A REPORT OF A REPORT OF A REPORT OF A REPORT OF A REPORT OF A REPORT OF A R | 22.10.1955    | St. Street In                                                                                                    | 3   | 545            | 15.06.2020 05:00 | 03.01.2023 11:07  | Odpuščen               | 10000                 |        |      |       | 1     |             |
|    | the set or deal                                                                                                 | 04.09.1934    | and the second second sec | 0   | 218124         | 24.12.2022 12:50 | 03.01.2023 10:00  | Odpuščen               | and strength (        | L80    | T63A | 0,75  | 2     |             |
| A  | and the second second second                                                                                    | 15.01.1934    | control and control and a                                                                                                    | 3   | 218009         | 16.12.2022 14:15 | 30.12.2022 14:40  | Odpuščen               | 000 TO 1              |        |      |       | 2     |             |
|    | ERCHIP, COL                                                                                                    | 21.02.1954    | and and                                                                                                    | 3   | 33547          | 03.11.2022 09:25 | 30.12.2022 07:56  | Odpuščen               | and the second second |        |      |       | 4     |             |

Poleg tega lahko omejimo prikaz z nastavitvijo filtra glede na način odpusta - če želimo na primer na seznamu samo odpuščene in umrle (brez premestitev).

#### 1.2.9 KLIK NA GUMB SLIKANO V RISEYE NA NERADIOLOŠKIH AKTIVNOSTIH (NAP\_32613)

RisEye je dopolnjen za primer prikaza aktivnosti, ki niso radiološkega tipa. In sicer, v kolikor aktivnost ni tipa radiološka aktivnost, potem ni možno klikniti na gumb [Slikano].

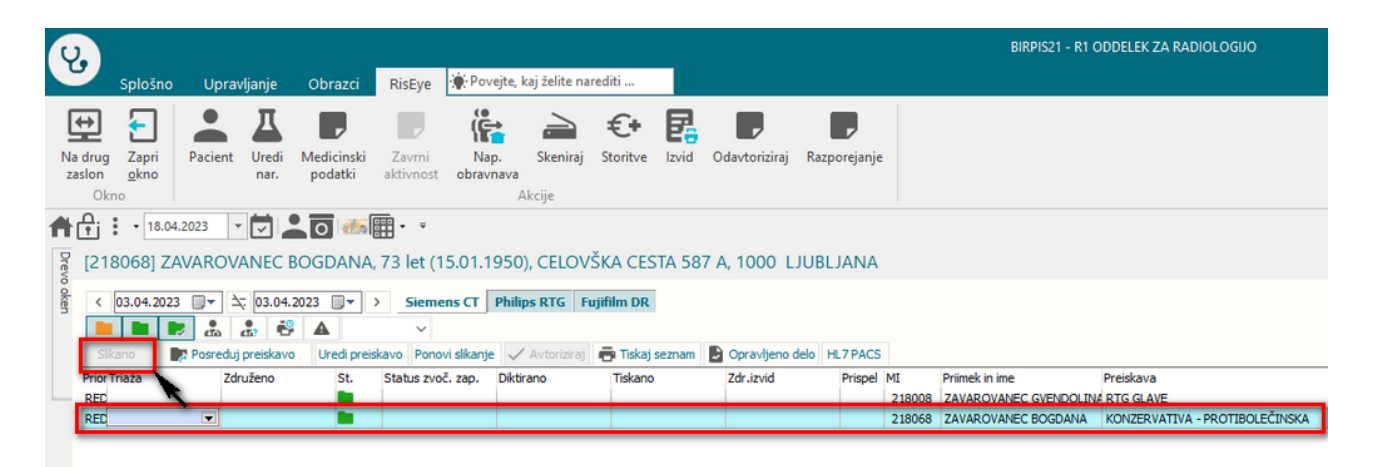

### 1.2.10 MODUL MS: KREIRANJE KARTONA NA ZAKLJUČENI OBRAVNAVI: AKT\_110675

Dopolnjen je modul Multipla skleroza. Karton lahko kreiramo tudi na zaključeni oboravnavi.

#### 1.2.11 PREDPIS ZDRAVILA-DOPOLNITEV OKNA "ISKANJE: ZDRAVILO" (NAP\_32804)

Za večjo preglednost seznama zdravil pri predpisu recepta smo v oknu "Iskanje: Zdravilo" dopolnili prikaz:

- vrstica, kjer stojimo s kurzorjem je obarvana modro
- dodan je stolpec "Vrsta listine" v katerem je ikona, ki opredeljuje bel oz. zelen recept

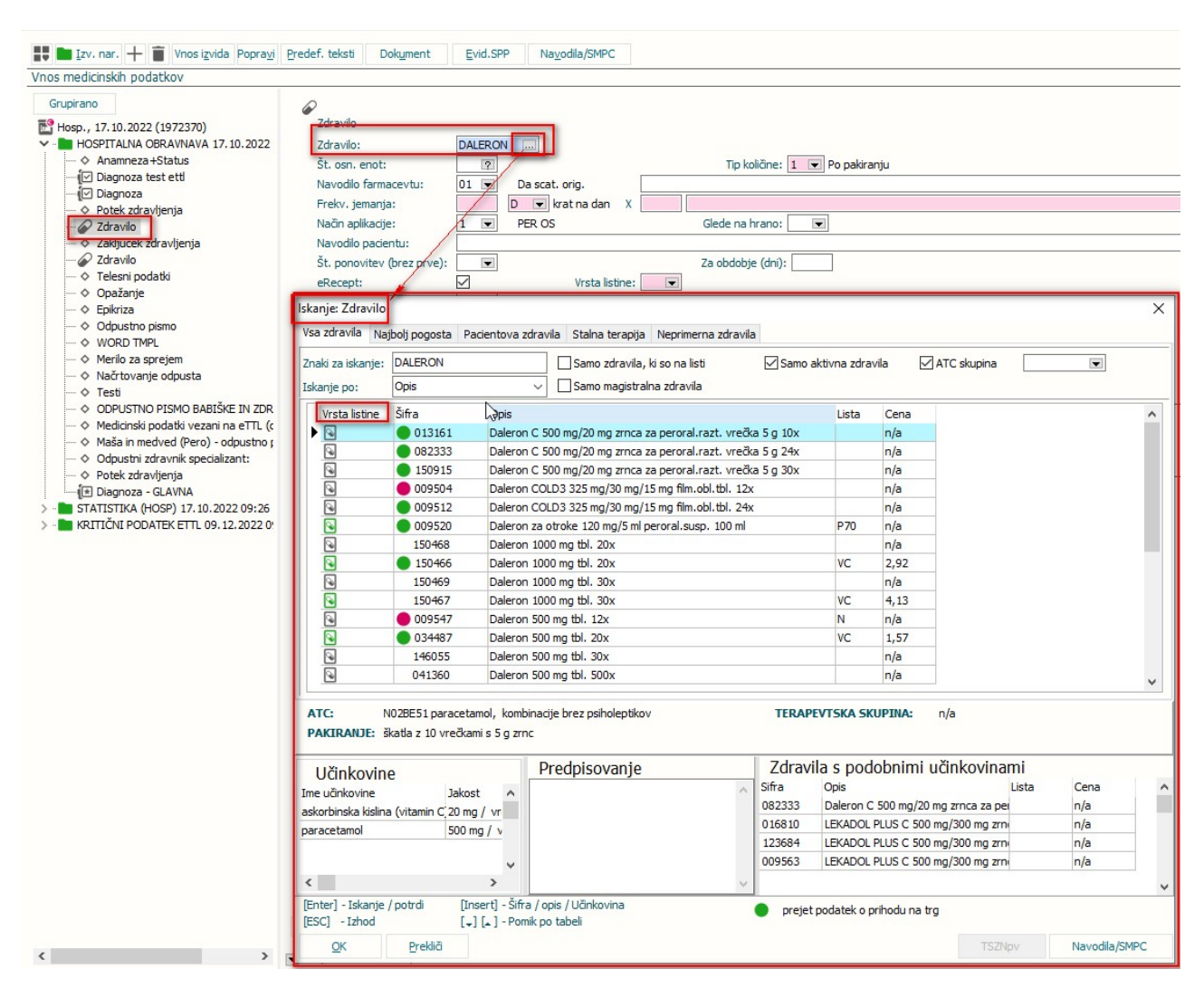

### 1.2.12 IZPISI RAZLIČNE VSEBINE NOGE DOKUMENTOV ZA UMRLE PACIENTE: AKT\_111345

Izpisi različne vsebine noge dokumentov za umrle paciente

V programu je dopolnjena funkcionalnost izpisovanja noge dokumenta, v kolikor je pacient ob trenutku izpisa dokumenta označen kot umrli.

V tem primeru program izpiše drugačno vsebino noge dokumenta, da ne pride do izpisa vsebine, ki je v tovrstnih primerih nepotrebna ali celo neprimerna.

# 1.2.12.1 Nastavitve - Izpisi različne vsebine noge dokumentov za umrle paciente: Akt\_111345

Za vsak dokument, kjer želimo izpis drugačne vsebine v nogi dokumenta, če je pacient umrl, je potrebno nastaviti nove vrednosti parametrov za footer tako, da dodamo na konec parametra '**Deceased**' po vzoru:

aiPrintHCSprejemniZapisnikFooter**Deceased** 

V parametru določimo vsebino, ki se izpiše ob tiskanju dokumenta, če je pacient umrl. Če je pacient živ, program tega parametra ne upošteva in izpiše vrednost iz aiPrintHCSprejemniZapisnikFooter.

Parametre lahko nastavimo za vse dokumente, torej aiPrintHCPrviPregledFooter**Deceased**, aiPrintHCDopisFooter**Deceased**, itd.

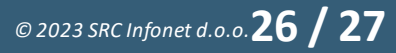

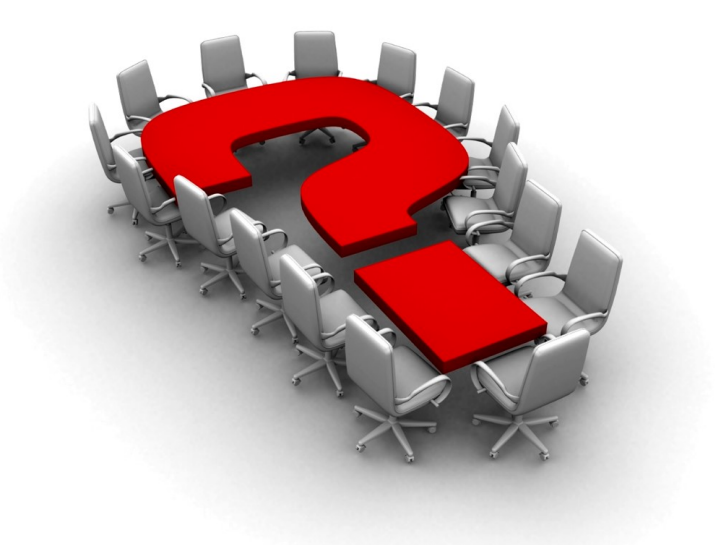

Za dodatne informacije oddajte zahtevek preko spletne strani

#### https://podpora.infonet.si/

ali pokličite

#### 04 600 76 00

ali pošljite elektronsko pošto na

podpora@infonet.si